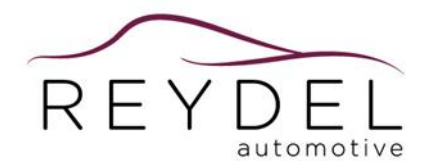

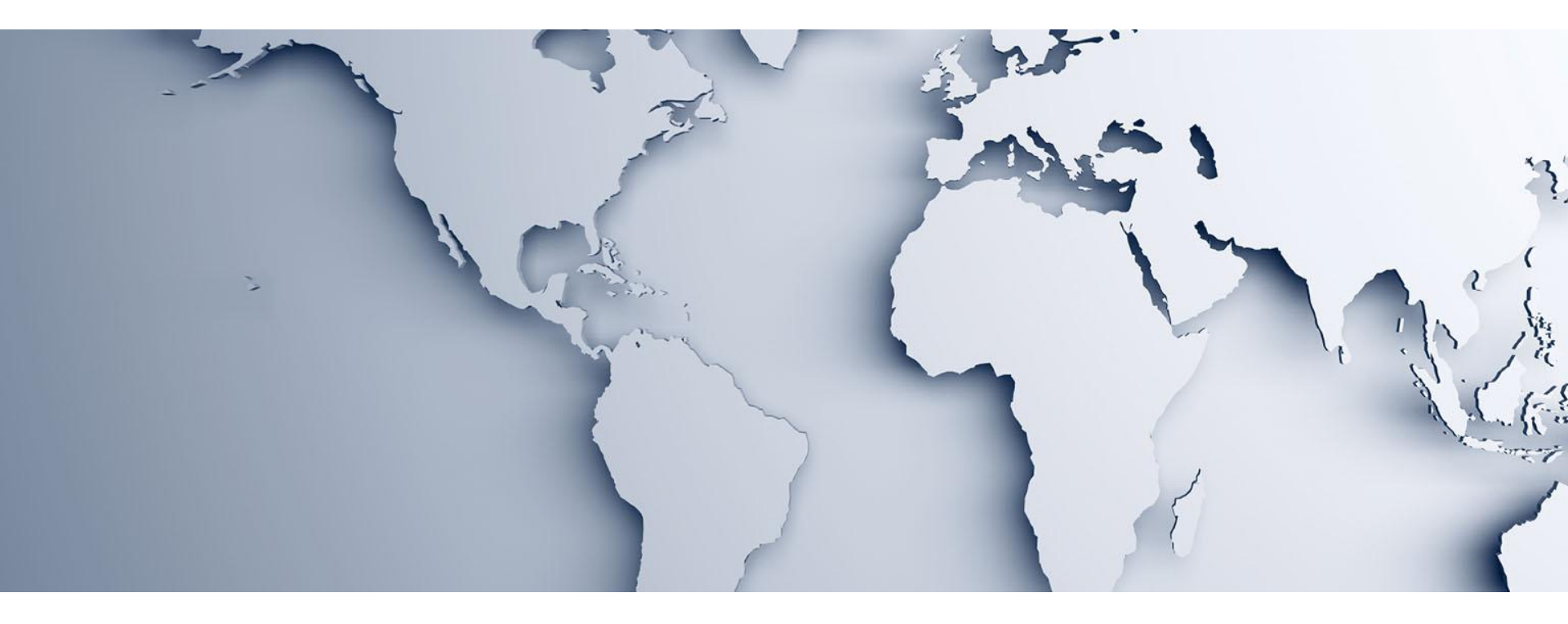

#### **Reydel Automotive Supplier Portal Access Guide**

Obtain an ID, Establish a Password and Login

Strictly Private and Confidential

## **Reydel Supplier Portal Guide topics**

- Accessing Reydel Automotive Supplier Portal
- Register a new company
- Obtain an ID and Password
- Reset a forgotten ID or Password
- Login Process

The following guide is designed to help suppliers learn how to **register** a new company or supplier security administrator (SSA), **obtain** an ID for an existing company, **reset** a forgotten ID or password, and **access** the supplier portal.

#### **Accessing Reydel Supplier Portal**

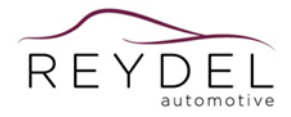

- Visit Reydel Automotive's public website and select Suppliers from the top menu
- Please click on the link <u>Reydel Automotive</u> <u>Supplier Portal</u> located in the paragraph 'Already a Reydel Automotive Supplier'

| <br>annar ( addair a                                                                                                    |     |
|----------------------------------------------------------------------------------------------------|-----|
| REYDEL Company Commitment Innovation People Location Suppliers Contact                                                                                                    |     |
| SUPPLIERS                                                                                                    | N.  |
| Reydel Automotive alms to be a global player in the Automotive Market through competitive partnerships with its<br>suppliers worldwide, innovating and developing technology to satisfy customers and bring value to shareholders. | 107 |
| Our Purchasing team has the mission of buying at the most competitive price, reducing costs and improving quality,<br>working with global and local suppliers in all the regions where we operate.                                 |     |
| We have implemented effective processes to comply with our quality, cost effectiveness and performance standards in<br>order to build sustainable relationships with our Supplies.                                                 |     |
| Terms & Conditions                                                                                                    |     |
| Please download here the Reydel Automotive Purchase Terms & Conditions : Reydel Automotive Purchasing T&C                                                                                                    |     |
| Supplier Portal Guidelines                                                                                                    |     |
| Please download here the Reydel Automative Supplier Portal Guidelines: Reydel Automative Supplier Portal Guidelines.                                                                                                    |     |
| Already Reydel Automotive Supplier                                                                                                    |     |
| You are dready a Reydel Automotive supplier (previously Visteon Interion) and you want to access our Reydel Supplier<br>Partal:                                                                                                    |     |
| Please click here:                                                                                                    |     |
| Revalel Automative Supplier Partal                                                                                                    |     |

- Enter your ID and Password
- Select Reydel Supplier portal

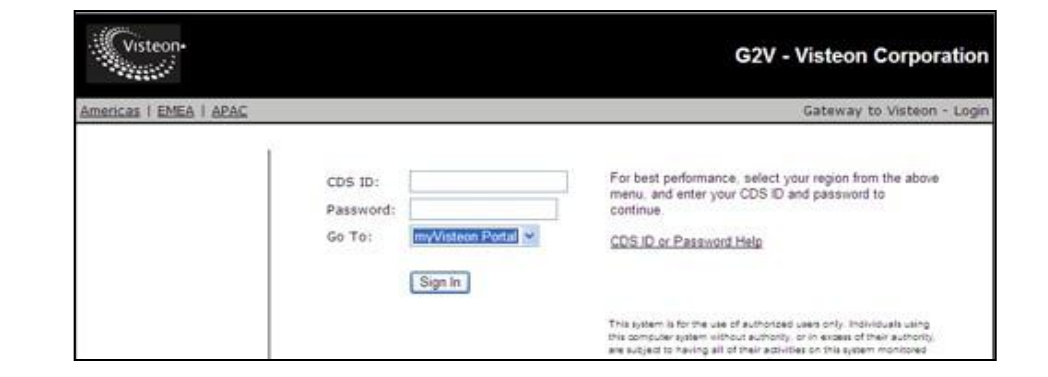

**Registration for Reydel Automotive Suppliers** 

Suppliers can only access the Reydel Supplier portal after successfully connecting via Gateway to Visteon (G2V)

## **Supplier Portal: Obtaining an ID**

- Visit Reydel Automotive's public website and select Suppliers from the top menu
- Please click on the link <u>Reydel Automotive</u> <u>Supplier Portal</u> located in the paragraph 'Registration for Reydel Automotive Suppliers'

 Select "<u>CDS ID or Password Help</u>" link to launch the supplier access system

 Select "Supplier CDS ID Request" to launch the access request form

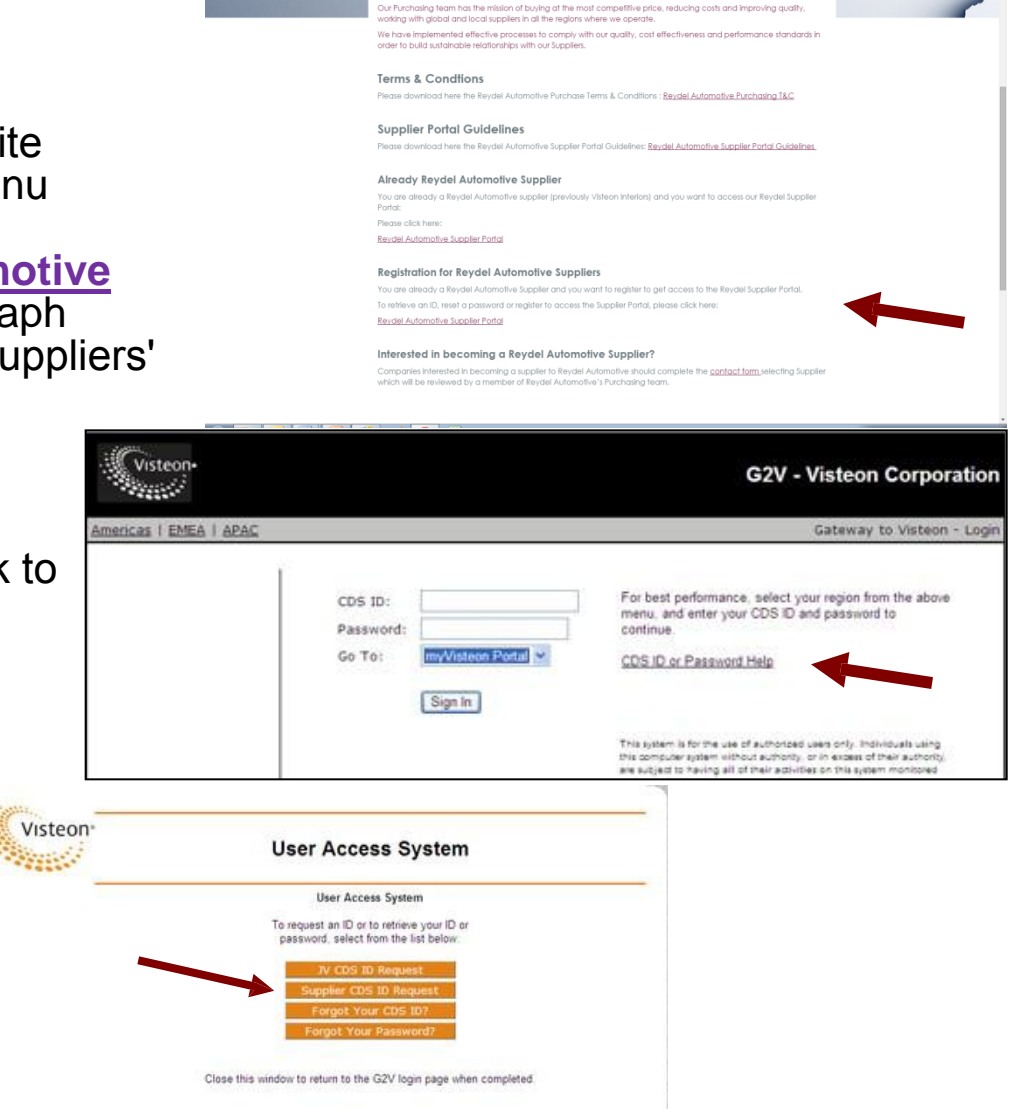

Copyright 2015 Viateon Corporation

REYDEL

RF

5-☆ Ξ

## **Supplier Portal: Obtaining an ID**

- Enter the first three letters of your company name in the "company" field and select the "search" button. (magnifying glass icon)
- Select your company name from the search results. Note: if your company is not found, select "register new company" and follow the instructions on the resulting page. (see supplier name and SSA request form on the following page)

 Complete the required information and review the terms and conditions

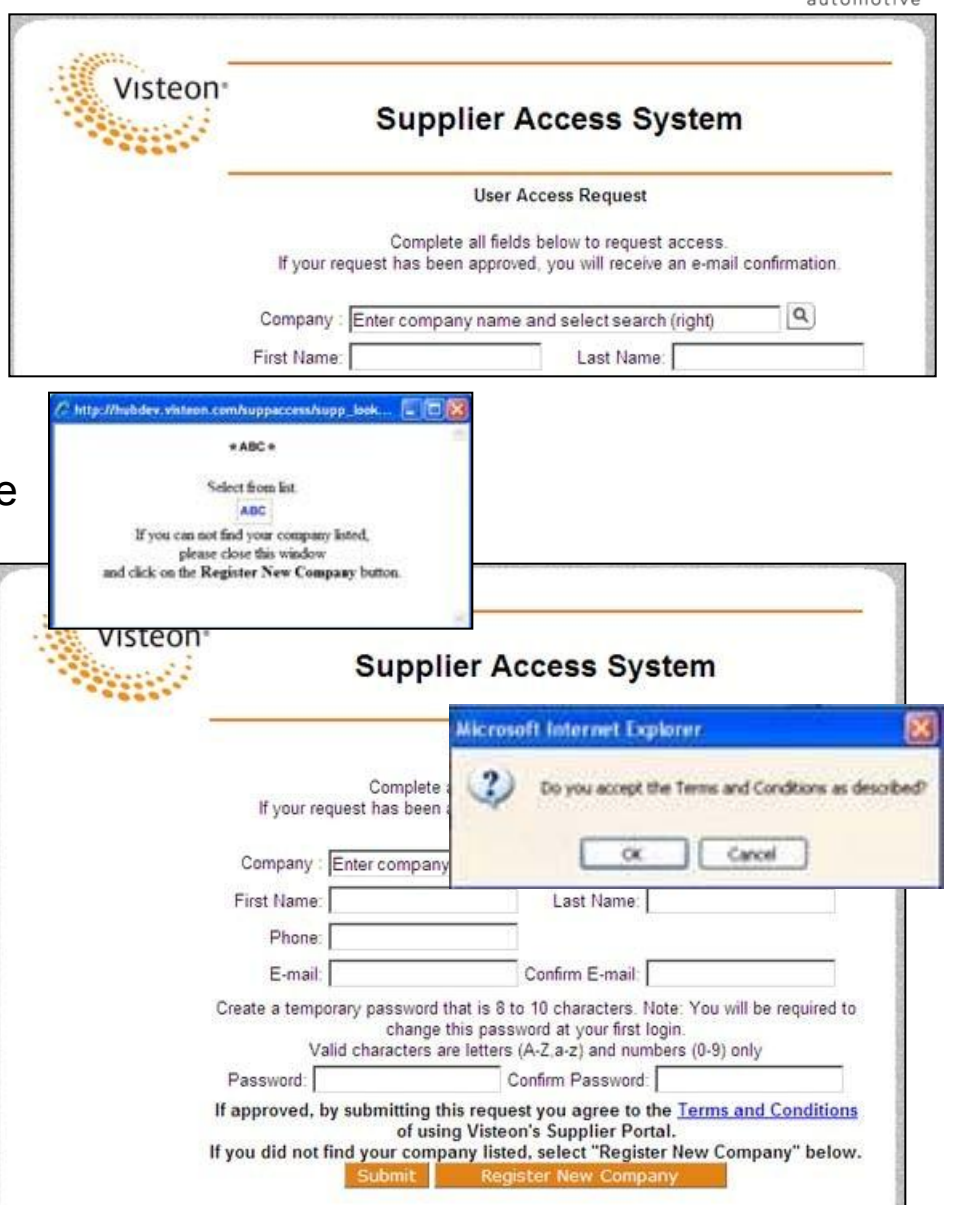

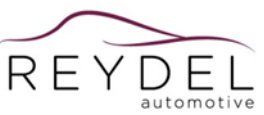

- To register a new company or Supplier Security Administrator (SSA), complete the required registration. NOTE: The "Proposed Reydel Approver" should be your main contact at Reydel Automotive.
- Be sure to review the Terms and Conditions associated with using the supplier portal
- If you agree to the Terms and Conditions, select "Submit" to send your registration request.
- You will receive an e-mail notification about the status of your request
- Any questions should be directed to <u>vspsecur@visteon.com</u>

| Visteon     | Supplier Access System                                                                                                    |                                                                                        |                                               |                   |  |  |  |  |
|-------------|----------------------------------------------------------------------------------------------------|----------------------------------------------------------------------------------------|-----------------------------------------------|-------------------|--|--|--|--|
|             | New Company and SSA Request                                                                                                    |                                                                                        |                                               |                   |  |  |  |  |
|             | Enter<br>If your request has                                                                                                    | the information below to request acces<br>been approved, you will receive an e-m       | s.<br>ail confirmation.                       |                   |  |  |  |  |
|             | Company Name*                                                                                                    | Company Code:                                                                          |                                               |                   |  |  |  |  |
|             | First Name*                                                                                                    | Last Name*                                                                             |                                               |                   |  |  |  |  |
|             | Phone*                                                                                                    |                                                                                        |                                               |                   |  |  |  |  |
|             | E-mail*                                                                                                    | Confirm E-mail*                                                                        |                                               |                   |  |  |  |  |
|             | Comments                                                                                                    |                                                                                        |                                               | 1                 |  |  |  |  |
|             | Reason for Request                                                                                                    |                                                                                        |                                               | 1                 |  |  |  |  |
|             | Proposed Visteon Approver<br>Access to Visteon's Supplier Portal requires the approval of a Visteon employee<br>Enter the Visteon contact information below |                                                                                        |                                               |                   |  |  |  |  |
|             | Approver Name*                                                                                                    | Approver E-mail                                                                        | Approver Phone                                |                   |  |  |  |  |
|             |                                                                                                    | @visteon.com                                                                           |                                               |                   |  |  |  |  |
| Registering | a new company: if approved, the<br>and agrees to the <u>Ter</u>                                                                                             | e contact listed on this form will be<br>rms and Conditions of using Visteon<br>Submit | he Supplier Security /<br>'s Supplier Portal. | dministrator (SS/ |  |  |  |  |

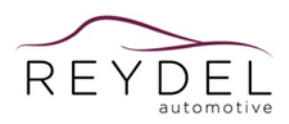

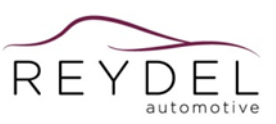

- If you have forgotten your ID or password, visit the G2V webpage and select "CDS ID or Password Help" to connect to the user access system page.
- Select the appropriate button based on forgotten ID or password.

#### **Forgotten CDS ID**

- Select the "Forgot your CDS ID?" button to launch a lookup screen.
- Enter your full e-mail address and Submit to perform the search.
- An e-mail message will be sent to the address on file with CDS ID.

|   | CDS ID:<br>Password:<br>Go To: | nış Visteon Rotal 👻<br>Sign în | For best performance, select<br>menu, and enter your CDS ID<br>continue.<br>CDS ID or Password Help                    | your region from the above<br>and password to |
|---|--------------------------------|--------------------------------|----------------------------------------------------------------------------------------------------|-----------------------------------------------|
|   |                                |                                |                                                                                                    |                                               |
|   |                                | Visteon                        | User Access Sys                                                                                                    | tem                                           |
|   |                                |                                | V CDS ID Request<br>Supplier CDS ID Request<br>Supplier CDS ID Request<br>Forgot Your CDS ID?<br>Forgot Your Password? |                                               |
| V | steon                          | Supplier                       | Access System                                                                                                    | ompleted.                                     |
|   |                                | CDS                            | S ID Lookup                                                                                                    | 20<br>20                                      |
|   |                                | Enter your c                   | company e-mail address                                                                                                 |                                               |

# Supplier Portal: Reset a forgotten ID or Password

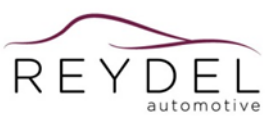

#### **Forgotten Password**

- Select the "Forgot your Password?" button to connect to Visteon's self-service password reset tool.
- Enter your CDS ID and select Submit to continue. An e-mail message will be sent to the address on the file with a link and a access code. Follow the directions in the e-mail to reset your password.
  Note: the access code is only valid for 30 minutes.
- Once accepted, you will be prompted to select wich password you would like to reset. Selections will vary based on your access. You can reset a single account or multiple accounts at the same time. Allow a few minutes for the system to update before logging in.
- You will be prompted to change the password at your next login.

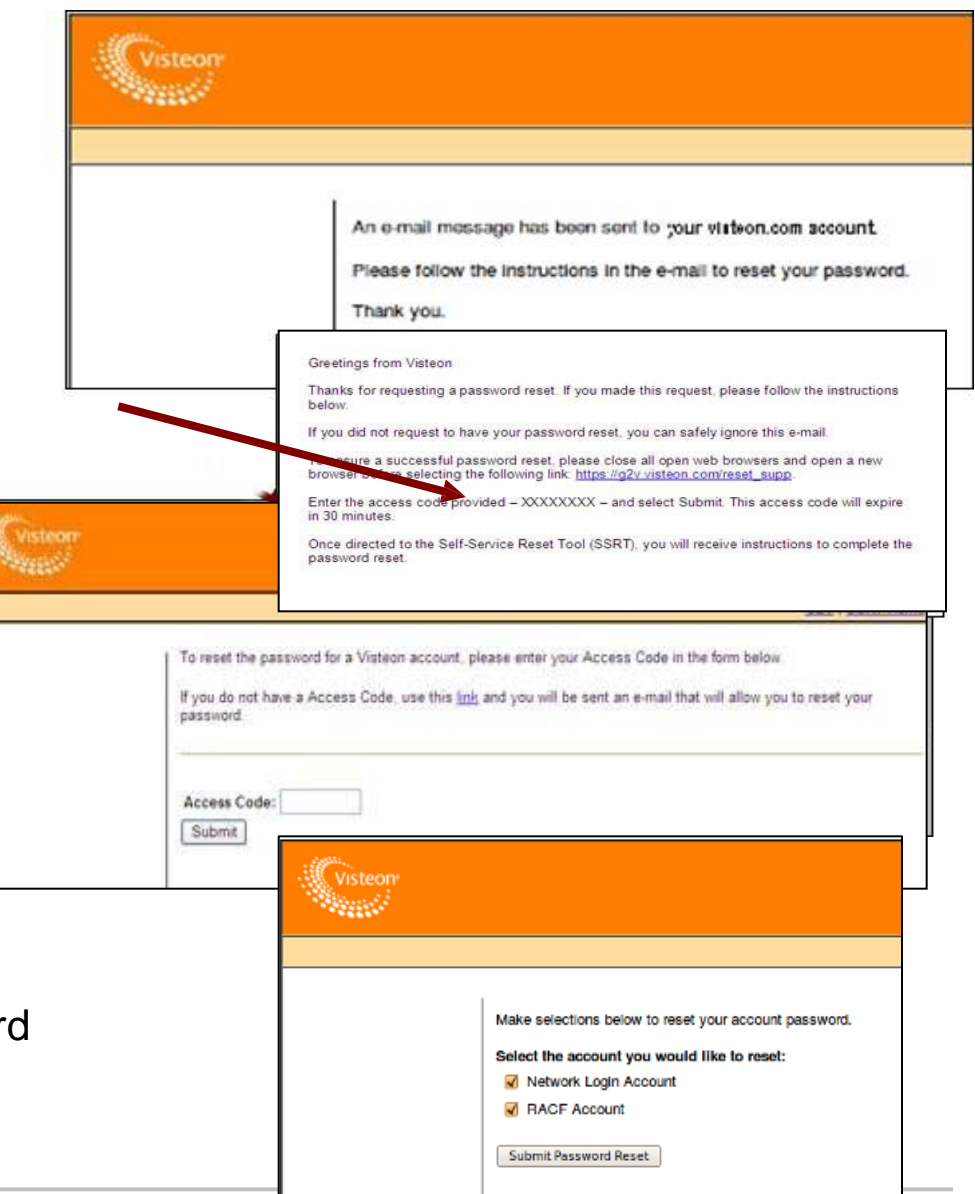

## **Supplier Portal: Login Process**

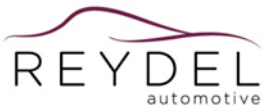

 Visit Reydel Automotive's public website and select Suppliers from the top menu

- Please click on the link <u>Reydel Automotive</u> <u>Supplier Portal</u> located in the paragraph 'Already a Reydel Automotive Supplier'
- Enter your CDS ID and Password
- •Select "myVisteon Portal from the drop-down list
- •Select "Sign In" to access the Supplier Portal.
- Note: it may take several minutes for the components to load properly. If the wait is significant, select the link to continue; however, some functionality may be affected.

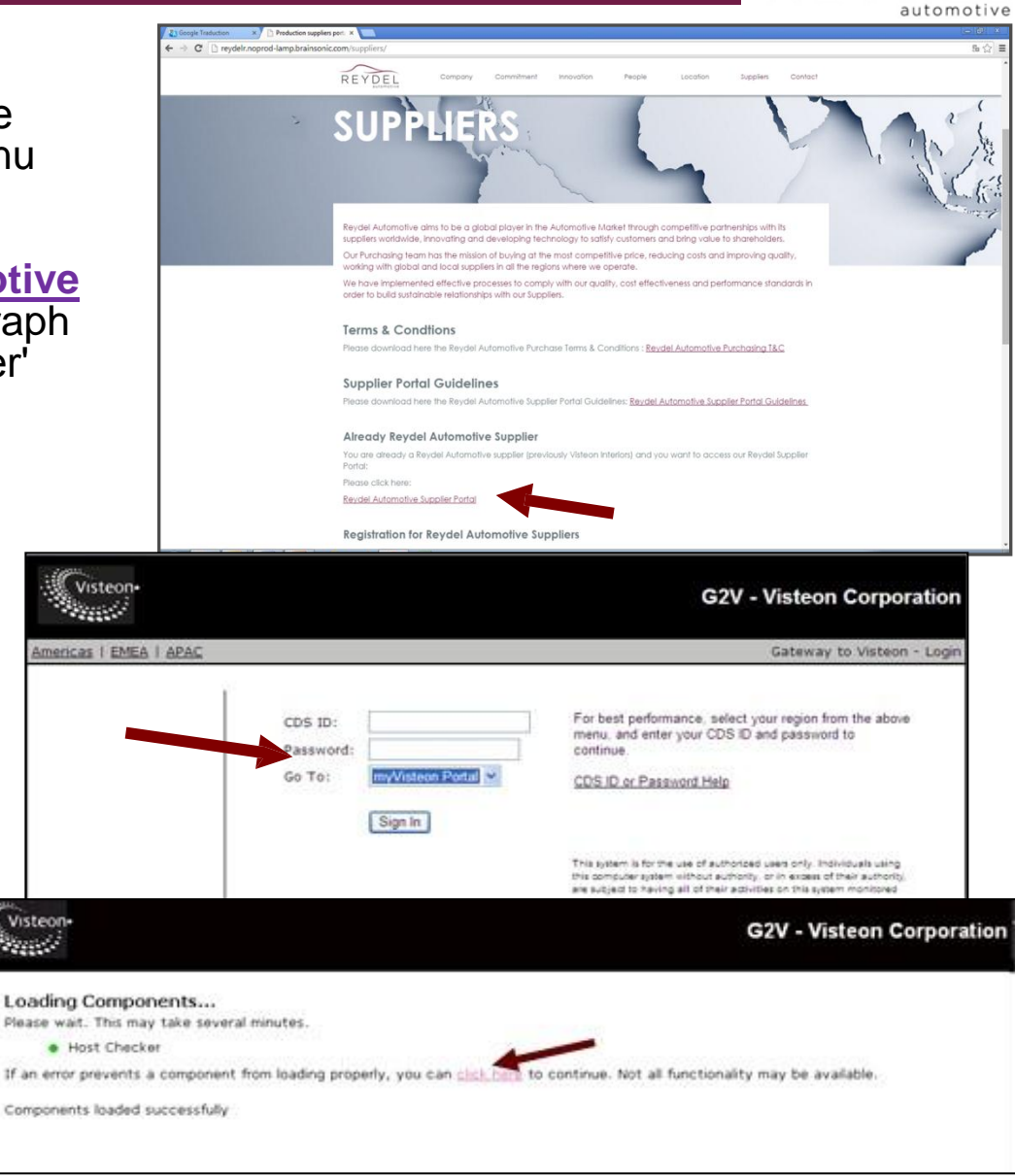

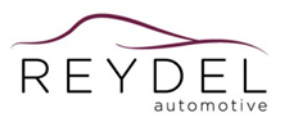

For security purposes, passwords will expire every 90 days. Users will be prompted to choose a new password about two weeks before the 90 days expiration. When prompted, follow the reset instructions (offline) and select to continue.

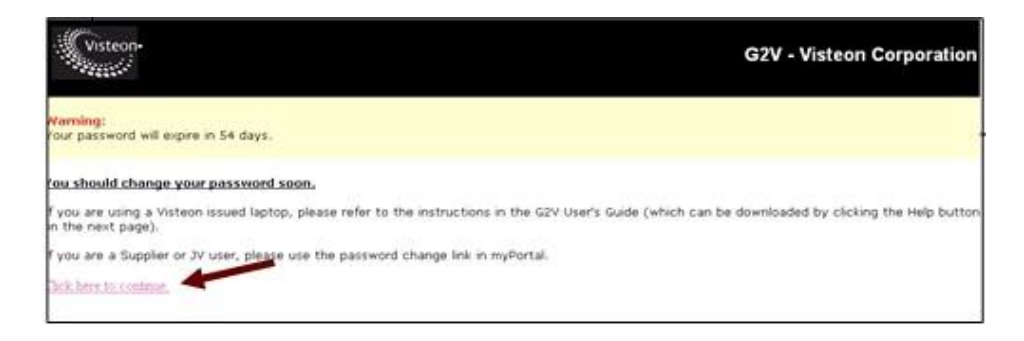

- Once logged in to the Portal, use the menu on the left to access documents and applications
- •Select the "door" icon on the G2V page to log out of the Supplier Portal and close your browser when prompted.

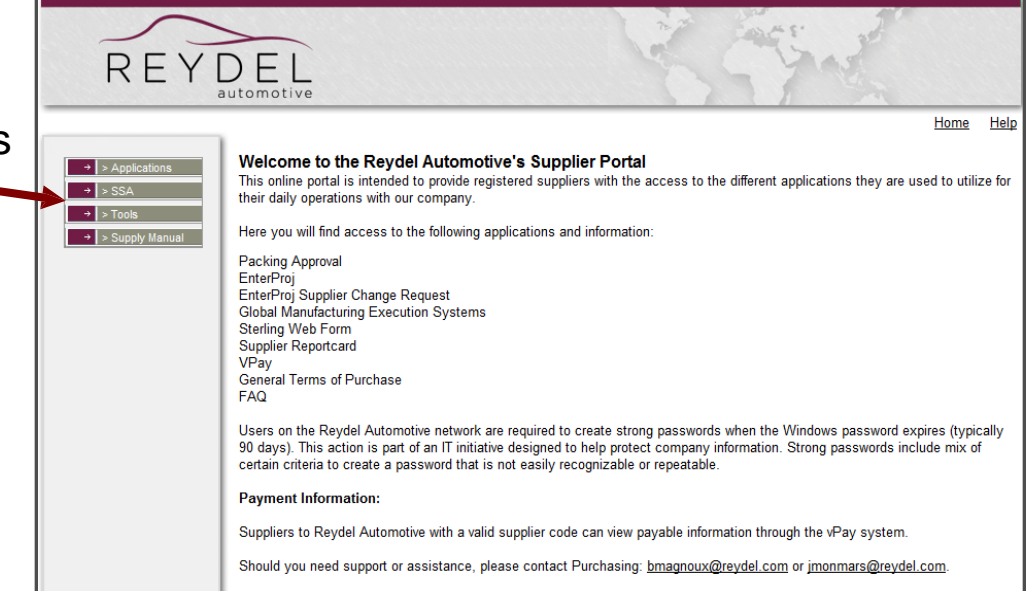

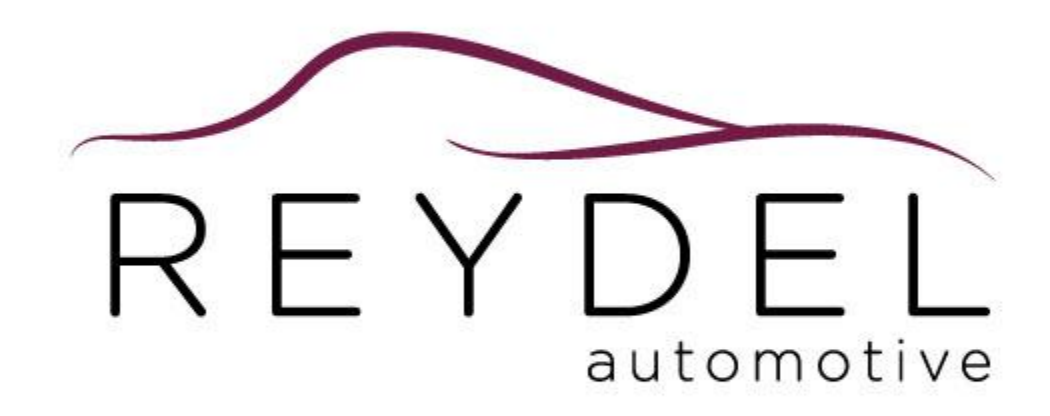

www.reydel.com